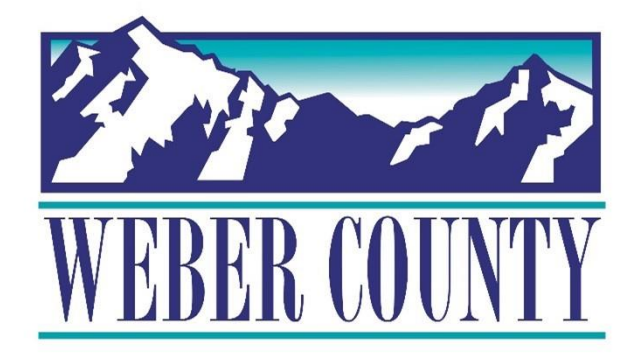

# Job Aid: TL01a Entering Time for a Period (Start/Stop Time)

Last Update: 8/05/22

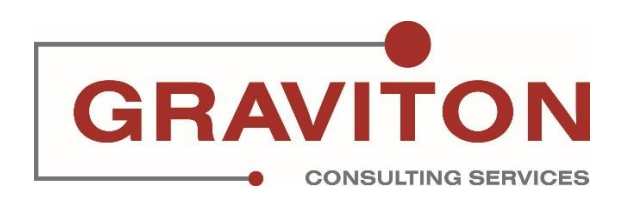

# **Document Version History**

| Date       | Version<br># | Comments        |
|------------|--------------|-----------------|
| 08/05/2022 | 1.0          | Initial Version |
|            |              |                 |

# Pre-Requisites/ Job Descriptions

## This job aid is applicable to the following Oracle Cloud job descriptions:

| ID | Description |
|----|-------------|
| 1. | Employee    |
|    |             |

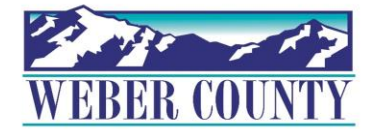

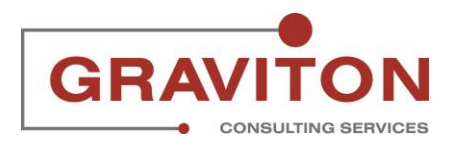

## **Click on Sign In**

| Sign In<br>Oracle Applications Cloud               |        |
|----------------------------------------------------|--------|
| LALEE<br><br>Forgot Password<br>Sign In<br>English | ORACLE |

## STEP 2

# Click on Me tab

| Weber County TEST/UAT Environment | t (Last Refresh:19/MAY/2022)            |                      |                           |                 |           |
|-----------------------------------|-----------------------------------------|----------------------|---------------------------|-----------------|-----------|
|                                   | ${\sf Q}$ Search for people and actions |                      |                           |                 |           |
|                                   | Good evening, LISA                      | LEE!                 |                           |                 |           |
|                                   | Me My Team My Client Group              | ps Benefits Admi     | nistration My Er          | nterprise Tools | >         |
|                                   |                                         | APPS                 |                           |                 |           |
|                                   | Personal Details                        | - CF                 |                           | 俞               |           |
|                                   | Document Records                        | Directory            | Journeys                  | Pay             |           |
|                                   | Lidentification Info                    |                      |                           |                 | And Hards |
|                                   | Contact Info                            | Ŀ                    | îr                        | ۲<br>۲          |           |
|                                   | Family and Emergency Contacts           | Time and<br>Absences | Career and<br>Performance | Personal        |           |

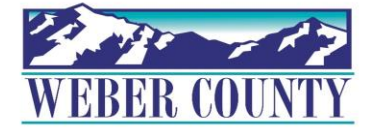

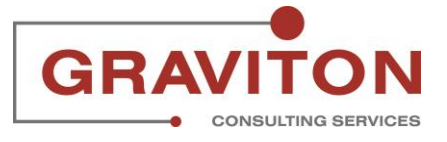

|                       |               | 6 Benefits Adm       | inistration My E          | nierprise ioois         | - ` |
|-----------------------|---------------|----------------------|---------------------------|-------------------------|-----|
| QUICK ACTIONS         |               | APPS                 |                           |                         |     |
| Personal Details      |               | <u>P</u>             |                           |                         |     |
| Document Record       | ts            | ÖÖÖ<br>Directory     | Journeys                  | Pay                     |     |
| B Identification Info |               |                      |                           |                         |     |
| Contact Info          |               | <b>b</b>             | Îr                        | M                       |     |
| 📸 Family and Emerg    | ency Contacts | Time and<br>Absences | Career and<br>Performance | Personal<br>Information |     |
| Hy Organization       | Chart         |                      |                           |                         |     |
| My Public Info        |               |                      |                           | Ģ                       |     |
| က် Change Photo       |               | Learning             | Benefits                  | Current Jobs            |     |

# **Click on Time and Absences tile**

#### STEP 4

# **Click on Existing Time Cards tile**

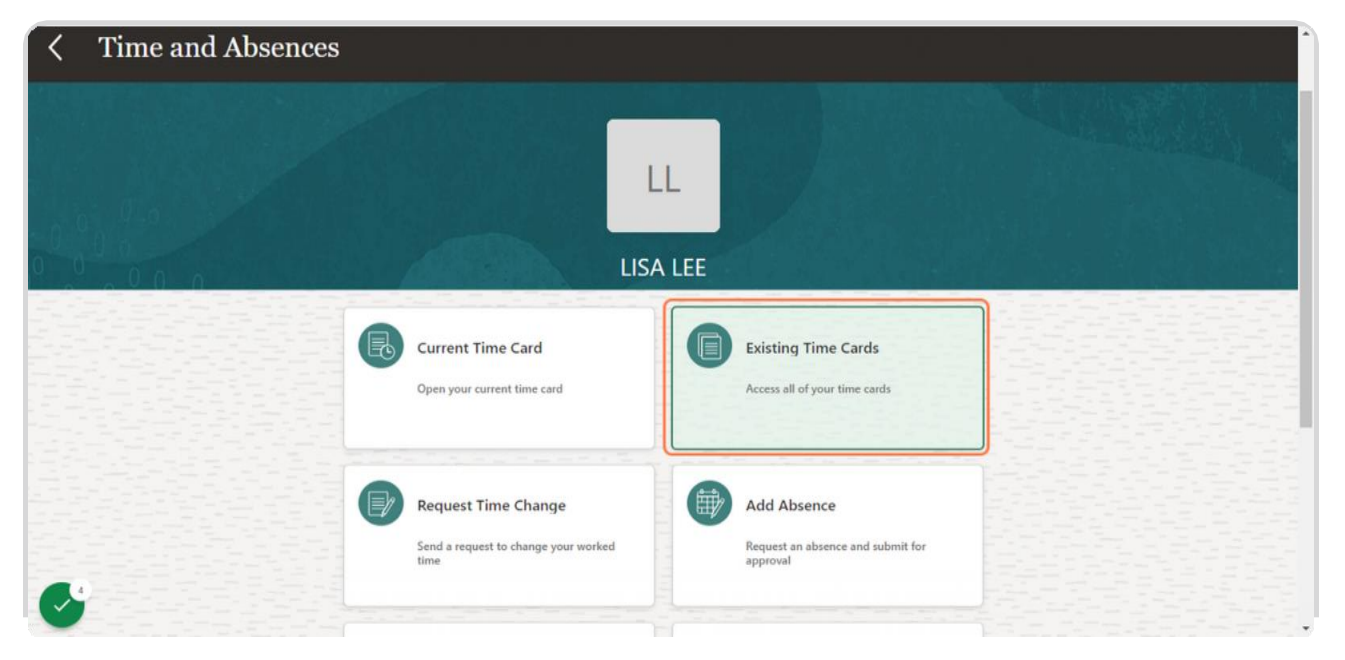

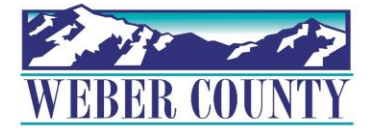

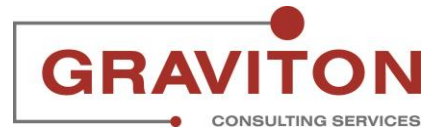

## Select an appropriate time card. In this case, 7/30/22-8/5/22

| eber County TEST/UAT Environment (Last Refresh:19/MAY/2022) |         |     |  |
|-------------------------------------------------------------|---------|-----|--|
| BEER COUNTY                                                 |         | Q   |  |
| <b>Existing Time Cards</b>                                  |         |     |  |
|                                                             |         |     |  |
| Time Cards                                                  |         |     |  |
| Last 5 time cards                                           | ~       |     |  |
| 対 <mark>7/30/22 - 8/5/22</mark><br>Total Hours:8            | Entered | ••• |  |
| 차 6/11/22 - 6/17/22<br>Total Hours0                         | Entered | *** |  |
| 차 6/18/22 - 6/24/22<br>Total Hours:0                        | Entered | *** |  |
| s<br>苯 7/2/22 - 7/8/22                                      | Entered | 000 |  |

#### STEP 6

## **Click on Add button**

| Entered<br><sub>Status</sub> | 8.00<br>Reported Hours                                                                                                    |       |
|------------------------------|----------------------------------------------------------------------------------------------------|-------|
| Show Details                 |                                                                                                    |       |
| Entries                      |                                                                                                    | Add   |
|                              |                                                                                                    |       |
| Actions View                 | w By Reported details by entry date v Sort By Reported date - old to                                                                       | new 🗸 |
| Actions View<br>Tue,Aug 02   | w By Reported details by entry date  V Sort By Reported date - old to 8.00 Hours 7:00 AM-3:00 PM                                           | new V |
| Actions View<br>Tue,Aug 02   | w By Reported details by entry date  Sort By Reported date - old to  8,00 Hours  7:00 AM-3:00 PM CORRECTIONAL ASSISTANT- E120006   Holiday | new V |

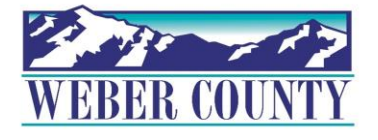

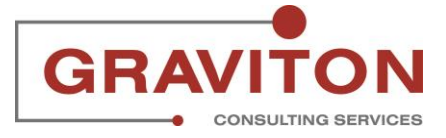

## Click on Payroll Time Type

|                                                                                                    | LINCO                            |                                                                                                    |
|----------------------------------------------------------------------------------------------------|----------------------------------|----------------------------------------------------------------------------------------------------|
| and the second second sec                                                                                                    |                                  | · · · · · · · · · · · · · · · · · · ·                                                                                                    |
| termination and the second second sec |                                  |                                                                                                    |
|                                                                                                    |                                  |                                                                                                    |
| The same second second se                                                                                                    |                                  | and and a second second s                                                                                                    |
|                                                                                                    |                                  |                                                                                                    |
| a second second s                                                                                                    |                                  |                                                                                                    |
| and the second second sec                                                                                                    |                                  |                                                                                                    |
| the second second second second second second second second second second second second second second second se                                                                                                    |                                  |                                                                                                    |
|                                                                                                    |                                  |                                                                                                    |
|                                                                                                    |                                  |                                                                                                    |
|                                                                                                    |                                  |                                                                                                    |
|                                                                                                    |                                  |                                                                                                    |
|                                                                                                    | OK Cancel                        |                                                                                                    |
| and the second second sec                                                                                                    | OK <u>C</u> alicel               |                                                                                                    |
|                                                                                                    |                                  |                                                                                                    |
|                                                                                                    |                                  |                                                                                                    |
|                                                                                                    | Accimponent                      |                                                                                                    |
| the second second                                                                                                    | Assignment                       |                                                                                                    |
|                                                                                                    |                                  |                                                                                                    |
|                                                                                                    |                                  |                                                                                                    |
| and an and the second second sec                                                                                                    | CORRECTIONAL ASSISTANT- E120006  |                                                                                                    |
|                                                                                                    | CONNECTIONAL ASSISTANT- ELECTRON |                                                                                                    |
| and the second provide the second second sec |                                  |                                                                                                    |
|                                                                                                    |                                  |                                                                                                    |
|                                                                                                    |                                  |                                                                                                    |
|                                                                                                    | *Pavroll Time Type               |                                                                                                    |
|                                                                                                    | rayion rime type                 |                                                                                                    |
|                                                                                                    |                                  |                                                                                                    |
| and and and and and and and                                                                                                    |                                  |                                                                                                    |
| and and a second second s                                                                                                    | Reg                              |                                                                                                    |
|                                                                                                    |                                  |                                                                                                    |
| and and an and an and an and an and an and an and an and an and an and an and an and an and an and an and an an                                                                                                    |                                  |                                                                                                    |
|                                                                                                    |                                  |                                                                                                    |
|                                                                                                    | -                                |                                                                                                    |
|                                                                                                    | Project                          |                                                                                                    |
|                                                                                                    | ( ) jour                         |                                                                                                    |
| and the second second second second second second second second second second second second second second second                                                                                                    |                                  |                                                                                                    |
| and the second part and and and a                                                                                                    |                                  |                                                                                                    |
|                                                                                                    | Select a value                   |                                                                                                    |
| and a second second second second second second second second second second second second second second second                                                                                                    |                                  |                                                                                                    |
|                                                                                                    |                                  |                                                                                                    |
| and and a state and being a state and a                                                                                                    |                                  |                                                                                                    |
|                                                                                                    |                                  |                                                                                                    |
| and and and and and and and and                                                                                                    | Activity                         |                                                                                                    |
| and the second second sec                                                                                                    |                                  |                                                                                                    |
| and the second second sec                                                                                                    |                                  |                                                                                                    |
|                                                                                                    | Colored a scalar                 |                                                                                                    |
|                                                                                                    | Select a value V                 |                                                                                                    |
| the same second second se                                                                                                    |                                  |                                                                                                    |
|                                                                                                    |                                  |                                                                                                    |
| the second second second second second second second second second second second second second second second se                                                                                                    |                                  | the second second second second second second second second second second second second second second second se                                                                                                    |
|                                                                                                    | * Select Dates                   |                                                                                                    |
|                                                                                                    | Select Dates                     |                                                                                                    |
|                                                                                                    |                                  |                                                                                                    |
|                                                                                                    |                                  |                                                                                                    |
|                                                                                                    |                                  |                                                                                                    |
| Tangat and a set of the                                                                                                    |                                  |                                                                                                    |
|                                                                                                    |                                  |                                                                                                    |
|                                                                                                    |                                  |                                                                                                    |
|                                                                                                    |                                  |                                                                                                    |
|                                                                                                    |                                  |                                                                                                    |
|                                                                                                    |                                  |                                                                                                    |
| and the second second sec                                                                                                    | Start Time End Time De           |                                                                                                    |
|                                                                                                    | Start Tune Lo                    |                                                                                                    |
|                                                                                                    |                                  |                                                                                                    |
| and an and the second second sec                                                                                                    |                                  |                                                                                                    |
|                                                                                                    |                                  |                                                                                                    |
|                                                                                                    |                                  |                                                                                                    |
|                                                                                                    | Quantity                         |                                                                                                    |
|                                                                                                    |                                  |                                                                                                    |
|                                                                                                    |                                  |                                                                                                    |
|                                                                                                    |                                  |                                                                                                    |
|                                                                                                    |                                  |                                                                                                    |
|                                                                                                    |                                  | 1                                                                                                    |
|                                                                                                    |                                  |                                                                                                    |
|                                                                                                    |                                  |                                                                                                    |
|                                                                                                    |                                  |                                                                                                    |
|                                                                                                    |                                  |                                                                                                    |
|                                                                                                    |                                  |                                                                                                    |
|                                                                                                    | Add another date                 |                                                                                                    |
|                                                                                                    | CIMM REPORTS I MRUS              | and any second second sec |
|                                                                                                    |                                  | · · · · · · · · · · · · · · · · · · ·                                                                                                    |

#### STEP 8

# Select Reg, if not already selected

|                                                                                                    | LETTET V                        |                                                                                                    |
|----------------------------------------------------------------------------------------------------|---------------------------------|----------------------------------------------------------------------------------------------------|
|                                                                                                    |                                 |                                                                                                    |
|                                                                                                    |                                 |                                                                                                    |
|                                                                                                    |                                 |                                                                                                    |
|                                                                                                    |                                 |                                                                                                    |
|                                                                                                    |                                 |                                                                                                    |
|                                                                                                    |                                 |                                                                                                    |
|                                                                                                    |                                 |                                                                                                    |
|                                                                                                    |                                 |                                                                                                    |
|                                                                                                    | OK Cancel                       |                                                                                                    |
|                                                                                                    | on guilter                      |                                                                                                    |
| and the second second s |                                 |                                                                                                    |
|                                                                                                    | Assignment                      |                                                                                                    |
|                                                                                                    |                                 |                                                                                                    |
|                                                                                                    |                                 |                                                                                                    |
|                                                                                                    | CORRECTIONAL ASSISTANT- E120006 |                                                                                                    |
| and the second second s |                                 |                                                                                                    |
|                                                                                                    |                                 |                                                                                                    |
|                                                                                                    | * Pauroll Time Tune             |                                                                                                    |
|                                                                                                    | rayion time type                |                                                                                                    |
|                                                                                                    | internal second                 |                                                                                                    |
| and the second second sec                                                                                                    | Reg                             |                                                                                                    |
|                                                                                                    |                                 |                                                                                                    |
| and a second second sec | Alfahada Mahara                 |                                                                                                    |
| and the second second se                                                                                                    | Attribute value                 |                                                                                                    |
|                                                                                                    |                                 |                                                                                                    |
|                                                                                                    |                                 |                                                                                                    |
|                                                                                                    | Reg                             |                                                                                                    |
|                                                                                                    |                                 |                                                                                                    |
|                                                                                                    |                                 |                                                                                                    |
|                                                                                                    | Holiday                         |                                                                                                    |
|                                                                                                    | Thomas                          |                                                                                                    |
|                                                                                                    |                                 |                                                                                                    |
|                                                                                                    |                                 |                                                                                                    |
|                                                                                                    | Comp Plan - Opt In              |                                                                                                    |
|                                                                                                    |                                 |                                                                                                    |
|                                                                                                    |                                 |                                                                                                    |
|                                                                                                    | Come Blas, Opt Out              | the cost of the cost of the cost of the                                                                                                    |
|                                                                                                    | comp Plan - Opt Out             | and the second state of the second state of th |
|                                                                                                    |                                 |                                                                                                    |
|                                                                                                    |                                 |                                                                                                    |
|                                                                                                    | On Call Pay                     |                                                                                                    |
|                                                                                                    | *                               |                                                                                                    |
|                                                                                                    |                                 |                                                                                                    |
|                                                                                                    | Start Time the End Time         |                                                                                                    |
|                                                                                                    | Start time by End time by       |                                                                                                    |
|                                                                                                    |                                 |                                                                                                    |
|                                                                                                    |                                 |                                                                                                    |
|                                                                                                    | Quantity                        |                                                                                                    |
| and the second second sec                                                                                                    | Quantity                        |                                                                                                    |
|                                                                                                    |                                 |                                                                                                    |
|                                                                                                    |                                 |                                                                                                    |
|                                                                                                    |                                 |                                                                                                    |
|                                                                                                    |                                 |                                                                                                    |
|                                                                                                    |                                 |                                                                                                    |
|                                                                                                    |                                 |                                                                                                    |
|                                                                                                    | Add another data                |                                                                                                    |
|                                                                                                    | Add another date                |                                                                                                    |
|                                                                                                    |                                 |                                                                                                    |

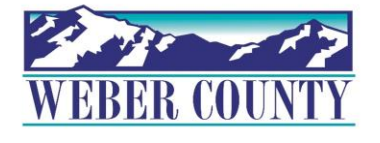

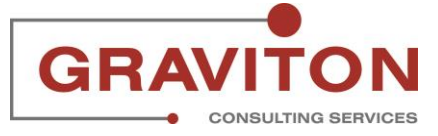

## Click on calendar icon under Select dates

| OK Cancel                       |                                                                                                    |
|---------------------------------|----------------------------------------------------------------------------------------------------|
| United States                   |                                                                                                    |
|                                 |                                                                                                    |
| *Assignment                     |                                                                                                    |
| Asagiment                       |                                                                                                    |
|                                 | The second second secon |
| CORRECTIONAL ASSISTANT- E120006 |                                                                                                    |
|                                 |                                                                                                    |
|                                 |                                                                                                    |
|                                 |                                                                                                    |
| Payroll Lime Type               |                                                                                                    |
|                                 | the second second second second second second second second second second second second second second second se                                                                                                    |
| Pag                             |                                                                                                    |
| Keg v                           |                                                                                                    |
|                                 |                                                                                                    |
|                                 |                                                                                                    |
| Project                         |                                                                                                    |
|                                 |                                                                                                    |
|                                 |                                                                                                    |
| Select a value V                |                                                                                                    |
|                                 |                                                                                                    |
|                                 | the same set of the same set of the same set of the same set of the same set of the same set of the same set of                                                                                                    |
| A set time                      |                                                                                                    |
| Activity                        |                                                                                                    |
|                                 |                                                                                                    |
| Select a value                  |                                                                                                    |
| JOINE 7                         |                                                                                                    |
|                                 |                                                                                                    |
|                                 |                                                                                                    |
| Select Dates                    |                                                                                                    |
|                                 |                                                                                                    |
| Gan                             |                                                                                                    |
|                                 |                                                                                                    |
|                                 |                                                                                                    |
|                                 | and the second second s |
|                                 |                                                                                                    |
|                                 | the second second second second second second second second second second second second second second second se                                                                                                    |
| Start Time te End Time te       |                                                                                                    |
|                                 | the second second second second second second second second second second second second second second second se                                                                                                    |
|                                 |                                                                                                    |
|                                 |                                                                                                    |
| Quantity                        |                                                                                                    |
|                                 |                                                                                                    |
|                                 |                                                                                                    |
|                                 |                                                                                                    |
|                                 |                                                                                                    |
|                                 |                                                                                                    |
|                                 |                                                                                                    |
|                                 |                                                                                                    |
| Add another date                |                                                                                                    |
|                                 |                                                                                                    |
|                                 |                                                                                                    |
|                                 |                                                                                                    |
| Comments                        |                                                                                                    |
| comments                        |                                                                                                    |
|                                 |                                                                                                    |
|                                 |                                                                                                    |
|                                 | and the second second sec                                                                                                    |
|                                 |                                                                                                    |
|                                 |                                                                                                    |
|                                 |                                                                                                    |

#### STEP 10

# You can record multiple days at once by selecting the dates from Monday to Friday of the timecard week

|                                                                                                    |                                        | OK Cancel |                                                                                                    |
|----------------------------------------------------------------------------------------------------|----------------------------------------|-----------|----------------------------------------------------------------------------------------------------|
|                                                                                                    |                                        | Cancer    |                                                                                                    |
|                                                                                                    |                                        |           |                                                                                                    |
|                                                                                                    | ************************************** |           |                                                                                                    |
| and the second second sec                                                                                                    | Assignment                             |           |                                                                                                    |
| the second second second second second second second second second second second second second second second se                                                                                                    |                                        |           |                                                                                                    |
|                                                                                                    | CODDECTIONIAL ACCUSTANT FRAMA          |           |                                                                                                    |
|                                                                                                    | CORRECTIONAL ASSISTANT- E120006        | ~         | and some as a second of the second second second second second second second second second second second second                                                                                                    |
|                                                                                                    |                                        |           |                                                                                                    |
|                                                                                                    |                                        |           |                                                                                                    |
|                                                                                                    |                                        |           |                                                                                                    |
| and the second second second second second second second second second second second second second second second                                                                                                    | Payroll Time Type                      |           | the same set of the same set of the same set of the                                                                                                    |
|                                                                                                    |                                        |           |                                                                                                    |
| the second second                                                                                                    |                                        |           |                                                                                                    |
|                                                                                                    | Reg                                    | ×         |                                                                                                    |
|                                                                                                    |                                        |           |                                                                                                    |
|                                                                                                    |                                        |           |                                                                                                    |
| the second of the second of th | -                                      |           |                                                                                                    |
| and the second second sec                                                                                                    | Project                                |           |                                                                                                    |
|                                                                                                    |                                        |           |                                                                                                    |
|                                                                                                    |                                        |           |                                                                                                    |
| and the second second second second second second second second second second second second second second second                                                                                                    | Select a value                         | ×         |                                                                                                    |
|                                                                                                    |                                        |           |                                                                                                    |
|                                                                                                    |                                        |           |                                                                                                    |
|                                                                                                    |                                        |           |                                                                                                    |
|                                                                                                    | Activity                               |           | the second second                                                                                                    |
| and the second second sec                                                                                                    |                                        |           |                                                                                                    |
|                                                                                                    |                                        |           |                                                                                                    |
|                                                                                                    | Select a value                         | ~         | the second second second second second second second second second second second second second second second se                                                                                                    |
|                                                                                                    |                                        |           |                                                                                                    |
|                                                                                                    |                                        |           | and the second of the second second sec                                                                                                    |
|                                                                                                    |                                        |           | and the second of the second of the                                                                                                    |
|                                                                                                    | Select Dates                           |           | and the second second s |
| and the second second s |                                        |           |                                                                                                    |
|                                                                                                    |                                        | atata     |                                                                                                    |
| the second second second second second second second second second second second second second second second se                                                                                                    | 8/1/22 , 8/2/22                        |           | and some out and the second second                                                                                                    |
|                                                                                                    |                                        |           |                                                                                                    |
| and the second second se                                                                                                    |                                        |           | and the second second se                                                                                                    |
|                                                                                                    | ×                                      |           | a sea of the first second second second second second second second second second second second second second s                                                                                                    |
|                                                                                                    |                                        | 1927      |                                                                                                    |
|                                                                                                    | August y 2022 A y X                    | 17m       |                                                                                                    |
| and the second second se                                                                                                    | Chuguest Contract Contract             | -0        |                                                                                                    |
|                                                                                                    |                                        |           |                                                                                                    |
|                                                                                                    | SUN MON THE WED THU EDI SAT            |           |                                                                                                    |
|                                                                                                    | SON MON TOE WED THO PRI SAT            |           |                                                                                                    |
| and all the second and and all                                                                                                    |                                        |           |                                                                                                    |
|                                                                                                    | 31 67 63 63 65 6                       |           |                                                                                                    |
| the second second second second second second second second second second second second second second second se                                                                                                    |                                        |           |                                                                                                    |
|                                                                                                    |                                        |           |                                                                                                    |
|                                                                                                    | 7 8 9 10 11 12 13                      |           |                                                                                                    |
|                                                                                                    |                                        |           |                                                                                                    |
|                                                                                                    |                                        |           |                                                                                                    |
|                                                                                                    | 14 15 16 17 18 19 20                   |           |                                                                                                    |
|                                                                                                    |                                        |           |                                                                                                    |
|                                                                                                    |                                        |           |                                                                                                    |
| and the second second sec                                                                                                    | 21 22 23 24 25 26 27                   |           | and the second second sec                                                                                                    |
| the second second second second second second second second second second second second second second second se                                                                                                    | A.1 A.A. A.7 A.1 A.7 A.1               |           | the second second second second second second second second second second second second second second second se                                                                                                    |
| the second second second second second second second second second second second second second second second se                                                                                                    |                                        |           |                                                                                                    |
|                                                                                                    | 28 29 30 31 1 2 3                      |           | and the second second sec                                                                                                    |
| and the second second se                                                                                                    |                                        |           |                                                                                                    |
|                                                                                                    |                                        |           |                                                                                                    |
|                                                                                                    | 2 days selected                        |           |                                                                                                    |
|                                                                                                    | 2 days selected                        |           |                                                                                                    |
|                                                                                                    |                                        |           | the second second                                                                                                    |
|                                                                                                    |                                        |           |                                                                                                    |
|                                                                                                    |                                        |           |                                                                                                    |
|                                                                                                    |                                        |           |                                                                                                    |

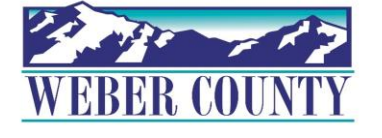

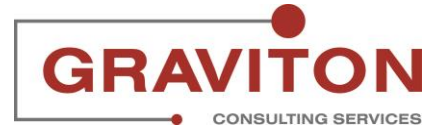

## Click on calendar icon next to Start time

|                                                                                                    | OK Cancel                        |                                                                                                    |
|----------------------------------------------------------------------------------------------------|----------------------------------|----------------------------------------------------------------------------------------------------|
|                                                                                                    |                                  | the state of the second second s                                                                                                    |
|                                                                                                    |                                  |                                                                                                    |
|                                                                                                    | Assignment                       |                                                                                                    |
|                                                                                                    | antitute Autoritation            |                                                                                                    |
|                                                                                                    | CORRECTIONAL ASSISTANT E120006   |                                                                                                    |
|                                                                                                    | CORRECTIONAL ASSISTANT - El20000 |                                                                                                    |
|                                                                                                    |                                  |                                                                                                    |
|                                                                                                    |                                  |                                                                                                    |
|                                                                                                    | Payroll Lime Type                |                                                                                                    |
|                                                                                                    |                                  |                                                                                                    |
|                                                                                                    | Reg                              |                                                                                                    |
|                                                                                                    | ineg.                            |                                                                                                    |
|                                                                                                    |                                  |                                                                                                    |
|                                                                                                    | Desitivity.                      |                                                                                                    |
|                                                                                                    | Project                          | and the second second sec                                                                                                    |
|                                                                                                    |                                  | the second second second second second second second second second second second second second second second se                                                                                                    |
|                                                                                                    | Select a value                   |                                                                                                    |
|                                                                                                    |                                  |                                                                                                    |
|                                                                                                    |                                  | and the second second sec                                                                                                    |
|                                                                                                    | A settinity :                    |                                                                                                    |
|                                                                                                    | Activity                         |                                                                                                    |
|                                                                                                    |                                  |                                                                                                    |
|                                                                                                    | Select a value V                 |                                                                                                    |
|                                                                                                    |                                  |                                                                                                    |
|                                                                                                    |                                  | and the second second sec                                                                                                    |
|                                                                                                    | *Select Dates                    |                                                                                                    |
|                                                                                                    | Select Dates                     |                                                                                                    |
|                                                                                                    |                                  | and the second second s |
|                                                                                                    | 8/1/22 - 8/5/22                  |                                                                                                    |
|                                                                                                    |                                  |                                                                                                    |
|                                                                                                    | 5 days selected                  | and the second second s |
|                                                                                                    |                                  |                                                                                                    |
|                                                                                                    |                                  | and the second second sec                                                                                                    |
|                                                                                                    | Start time                       |                                                                                                    |
|                                                                                                    |                                  | the second second second second second second second second second second second second second second second se                                                                                                    |
|                                                                                                    |                                  |                                                                                                    |
|                                                                                                    | Quantity                         |                                                                                                    |
|                                                                                                    | quantity                         | · · · · · · · · · · · · · · · · · · ·                                                                                                    |
|                                                                                                    |                                  | the second second second second second second second second second second second second second second second se                                                                                                    |
|                                                                                                    |                                  |                                                                                                    |
|                                                                                                    |                                  |                                                                                                    |
|                                                                                                    |                                  |                                                                                                    |
|                                                                                                    |                                  |                                                                                                    |
| the second second second second second second second second second second second second second second second se |                                  |                                                                                                    |
|                                                                                                    | Add another date                 |                                                                                                    |
|                                                                                                    |                                  | the second second second second second second second second second second second second second second second se                                                                                                    |
|                                                                                                    |                                  |                                                                                                    |
|                                                                                                    |                                  |                                                                                                    |
|                                                                                                    | Comments                         |                                                                                                    |
|                                                                                                    |                                  |                                                                                                    |
| 14                                                                                                    |                                  |                                                                                                    |
|                                                                                                    |                                  |                                                                                                    |
|                                                                                                    |                                  |                                                                                                    |
|                                                                                                    |                                  | · · · · · · · · · · · · · · · · · · ·                                                                                                    |
|                                                                                                    |                                  |                                                                                                    |

#### STEP 12

# Scroll the time bar to get the appropriate Start time

|                                                                                                    |                                        | OK Cancel | · · · · · · · · · · · · · · · · · · ·                                                                                                    |
|----------------------------------------------------------------------------------------------------|----------------------------------------|-----------|----------------------------------------------------------------------------------------------------|
| and the second second se                                                                                                    |                                        |           |                                                                                                    |
|                                                                                                    | Assignment                             |           |                                                                                                    |
| the second second second second second second second second second second second second second second second se                                                                                                    | CORRECTIONIAL ACCUSTANCE Select Time X |           |                                                                                                    |
| the second second second second second second second second second second second second second second second se                                                                                                    | CORRECTIONAL ASSISTAN                  |           | the second second second second second second second second second second second second second second second s                                                                                                    |
|                                                                                                    |                                        |           | the the second second                                                                                                    |
| and the second second second second second second second second second second second second second second second                                                                                                    | "Payroll Time Type 🛛 🛕                 |           |                                                                                                    |
| the second second secon |                                        |           |                                                                                                    |
|                                                                                                    | Reg                                    |           |                                                                                                    |
|                                                                                                    | C                                      |           |                                                                                                    |
| and the second second s | Project                                |           |                                                                                                    |
|                                                                                                    | C CO DM                                |           |                                                                                                    |
|                                                                                                    | Select a value 0 57 PIV                |           |                                                                                                    |
|                                                                                                    | 0 02 1 111                             |           | and the second second s |
| and the second second sec                                                                                                    | Activity -                             |           |                                                                                                    |
|                                                                                                    |                                        |           | the second second second second second second second second second second second second second second second se                                                                                                    |
|                                                                                                    | Select a value                         |           |                                                                                                    |
| and a strength of the strength of the strength | 8                                      |           | the second second secon |
| and the second second sec                                                                                                    | *Select Dates                          |           | the second second secon |
| the state of the second second second                                                                                                    |                                        |           | and and it was not an and the second second se                                                                                                    |
|                                                                                                    | 8/1/22 - 8/5/22                        |           |                                                                                                    |
|                                                                                                    | 5 days selected OK Cancel              |           | the second second                                                                                                    |
| the state of the state of the s | 5 days selected                        |           | the second second second second second second second second second second second second second second second se                                                                                                    |
| The second second second second second second second second second second second second second second second se                                                                                                    | Start Time 🙃 End Time                  |           |                                                                                                    |
| the state of the state of the s |                                        |           | the second second secon |
| the second second second second second second second second second second second second second second second s                                                                                                    |                                        |           | the second second second second second second second second second second second second second second second s                                                                                                    |
| the second second second second second second second second second second second second second second second se                                                                                                    | Quantity                               |           |                                                                                                    |
| a man and a start of the start of the start  |                                        |           |                                                                                                    |
| and the second second s |                                        |           |                                                                                                    |
|                                                                                                    |                                        |           |                                                                                                    |
| the same of the same of the same of the same of the same of the same of the same of the same of the same of the                                                                                                    |                                        |           | the second second second second                                                                                                    |
| the state of the state of the s | Add another date                       |           |                                                                                                    |
| and the second second sec                                                                                                    |                                        |           |                                                                                                    |
|                                                                                                    |                                        |           |                                                                                                    |
| the second second second second second second second second second second second second second second second se                                                                                                    | Comments                               |           |                                                                                                    |
| 15                                                                                                    |                                        |           |                                                                                                    |
|                                                                                                    |                                        |           | and the second second s |
| and the second second sec                                                                                                    |                                        |           |                                                                                                    |
| the second second                                                                                                    |                                        |           | the second way have been and the second second seco |

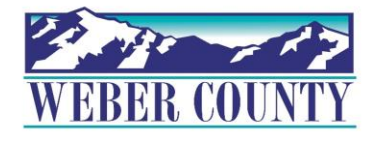

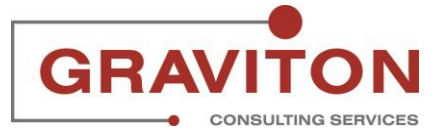

Click on OK

| and the second second se                                                                                                    |                                                                                                    |              |        |                                                                                                    | UK | Cancer |                                                                                                    |
|----------------------------------------------------------------------------------------------------|----------------------------------------------------------------------------------------------------|--------------|--------|----------------------------------------------------------------------------------------------------|----|--------|----------------------------------------------------------------------------------------------------|
| and the second second sec                                                                                                    |                                                                                                    |              |        |                                                                                                    |    |        |                                                                                                    |
| The same second second se                                                                                                    |                                                                                                    |              |        |                                                                                                    |    |        | and the second second s |
| The second second                                                                                                    | Assignment                                                                                                    |              |        | and the second second se |    |        |                                                                                                    |
|                                                                                                    | and the second second                                                                                                    | Coloct Time  |        | ~                                                                                                    |    |        |                                                                                                    |
|                                                                                                    | CODDICTIONAL ACCIETANE                                                                                                    | select mille |        | ~                                                                                                    |    |        | the second second second second second second second second second second second second second second second se                                                                                                    |
| the second second second second second second second second second second second second second second second se                                                                                                    | CORRECTIONAL ASSISTAN                                                                                                    |              |        |                                                                                                    |    |        |                                                                                                    |
| the second second second second second second second second second second second second second second second se                                                                                                    | 1                                                                                                    |              |        |                                                                                                    |    |        | the second second second second second second second second second second second second second second second se                                                                                                    |
| the second second second second second second second second second second second second second second second se                                                                                                    |                                                                                                    |              |        |                                                                                                    |    |        | the second second                                                                                                    |
|                                                                                                    | *Decord II The A Trans                                                                                                    |              |        |                                                                                                    |    |        |                                                                                                    |
| and the second second                                                                                                    | Payroll Time Type                                                                                                    |              |        |                                                                                                    |    |        | the second second second second second second second second second second second second second second second se                                                                                                    |
| and the second second se                                                                                                    |                                                                                                    |              |        |                                                                                                    |    |        |                                                                                                    |
|                                                                                                    | Por                                                                                                    |              |        |                                                                                                    |    |        |                                                                                                    |
| and the second second se                                                                                                    | neg                                                                                                    |              |        |                                                                                                    |    |        |                                                                                                    |
|                                                                                                    |                                                                                                    |              |        |                                                                                                    |    |        | the second second second second second second second second second second second second second second second se                                                                                                    |
|                                                                                                    |                                                                                                    |              |        |                                                                                                    |    |        | the second second secon |
|                                                                                                    | Project                                                                                                    |              |        |                                                                                                    |    |        |                                                                                                    |
| the second second second second second second second second second second second second second second second se                                                                                                    | Trojece                                                                                                    |              |        |                                                                                                    |    |        |                                                                                                    |
| and the set of the set of the set |                                                                                                    | 0            | 00     |                                                                                                    |    |        | second and the second second s |
| the second second second second second second second second second second second second second second second se                                                                                                    | Select a value                                                                                                    |              | 1 11 1 |                                                                                                    |    |        | the second second second second second second second second second second second second second second second se                                                                                                    |
| and the second second second second second second second second second second second second second second second                                                                                                    | Server of Forde                                                                                                    |              |        |                                                                                                    |    |        | the second second                                                                                                    |
|                                                                                                    |                                                                                                    |              | 00     |                                                                                                    |    |        | the second second second second second second second second second second second second second second second se                                                                                                    |
| and the second second second second second second second second second second second second second second second                                                                                                    |                                                                                                    |              |        |                                                                                                    |    |        | the second second second second second second second second second second second second second second second se                                                                                                    |
| the second second second second second second second second second second second second second second second se                                                                                                    | Activity                                                                                                    |              |        |                                                                                                    |    |        | and the second second se                                                                                                    |
| and the second second se                                                                                                    |                                                                                                    |              |        |                                                                                                    |    |        | server wanted and the server of the server of the server o |
| the second second second second second second second second second second second second second second second se                                                                                                    | And the second second se |              |        |                                                                                                    |    |        | the second second second second second second second second second second second second second second second se                                                                                                    |
|                                                                                                    | Select a value                                                                                                    |              |        |                                                                                                    |    |        | the second second second second second second second second second second second second second second second se                                                                                                    |
|                                                                                                    |                                                                                                    |              |        |                                                                                                    |    |        | the second second secon |
| and the second second sec                                                                                                    |                                                                                                    |              |        |                                                                                                    |    |        | and the second second s |
| the second second second second second second second second second second second second second second second se                                                                                                    | 3.8 C                                                                                                    |              |        |                                                                                                    |    |        | and the second second sec                                                                                                    |
| the second second second second second second second second second second second second second second second se                                                                                                    | Select Dates                                                                                                    |              |        |                                                                                                    |    |        | and the second second s |
| and the second second se                                                                                                    |                                                                                                    |              |        |                                                                                                    |    |        | the second second second second second second second second second second second second second second second se                                                                                                    |
|                                                                                                    | A 11 15 A 10 10 A                                                                                                    |              |        |                                                                                                    |    |        | and the second second se                                                                                                    |
| and the second second                                                                                                    | 8/1/22 - 8/5/22                                                                                                    |              |        |                                                                                                    |    |        | the second second second second second second second second second second second second second second second se                                                                                                    |
|                                                                                                    | And the second second se |              |        | OK Cancel                                                                                                    |    |        | the second second second second second second second second second second second second second second second se                                                                                                    |
| the second second                                                                                                    | 5 dave colortod                                                                                                    |              |        | Cuncer                                                                                                    |    |        | the second second                                                                                                    |
|                                                                                                    | 5 days science                                                                                                    |              |        |                                                                                                    |    |        |                                                                                                    |
|                                                                                                    |                                                                                                    |              |        |                                                                                                    |    |        | the second second second second second second second second second second second second second second second se                                                                                                    |
| and the second second sec                                                                                                    | Start Time                                                                                                    | End Time     |        | 100                                                                                                    |    |        | the second second                                                                                                    |
| and the second second se                                                                                                    |                                                                                                    |              |        |                                                                                                    |    |        | the second second second second second second second second second second second second second second second se                                                                                                    |
| A CONTRACTOR OF A CONTRACTOR OF A CONTRACTOR O |                                                                                                    |              |        |                                                                                                    |    |        | and the second second second second second second second second second second second second second second second                                                                                                    |
|                                                                                                    |                                                                                                    |              |        |                                                                                                    |    |        |                                                                                                    |
|                                                                                                    | Quantity                                                                                                    |              |        |                                                                                                    |    |        |                                                                                                    |
|                                                                                                    |                                                                                                    |              |        |                                                                                                    |    |        | and the second second s |
|                                                                                                    |                                                                                                    |              |        |                                                                                                    |    |        | the second second                                                                                                    |
|                                                                                                    |                                                                                                    |              |        |                                                                                                    |    |        | the second second second second second second second second second second second second second second second s                                                                                                    |
| and a set of the set of the set o |                                                                                                    |              |        |                                                                                                    |    |        |                                                                                                    |
| the second second                                                                                                    |                                                                                                    |              |        |                                                                                                    |    |        | the second second second second second second second second second second second second second second second se                                                                                                    |
|                                                                                                    |                                                                                                    |              |        |                                                                                                    |    |        | the second second second second second second second second second second second second second second second se                                                                                                    |
| And the second second second second second second second second second second second second second second second                                                                                                    |                                                                                                    |              |        |                                                                                                    |    |        |                                                                                                    |
| and the second second se                                                                                                    |                                                                                                    |              |        |                                                                                                    |    |        |                                                                                                    |
|                                                                                                    | Add another date                                                                                                    |              |        |                                                                                                    |    |        |                                                                                                    |
| and the second second sec                                                                                                    |                                                                                                    |              |        |                                                                                                    |    |        | the second second                                                                                                    |
|                                                                                                    |                                                                                                    |              |        |                                                                                                    |    |        | the second second                                                                                                    |
|                                                                                                    |                                                                                                    |              |        |                                                                                                    |    |        |                                                                                                    |
|                                                                                                    | Comments                                                                                                    |              |        |                                                                                                    |    |        | tion of the second second seco |
| and the second second se                                                                                                    | comments                                                                                                    |              |        |                                                                                                    |    |        | and the second second s |
|                                                                                                    |                                                                                                    |              |        |                                                                                                    |    |        |                                                                                                    |
| 19                                                                                                    |                                                                                                    |              |        |                                                                                                    |    |        | the second second                                                                                                    |
|                                                                                                    |                                                                                                    |              |        |                                                                                                    |    |        | the second second second second second second second second second second second second second second second se                                                                                                    |
|                                                                                                    |                                                                                                    |              |        |                                                                                                    |    |        |                                                                                                    |
|                                                                                                    |                                                                                                    |              |        |                                                                                                    |    |        | the second second second second second second second second second second second second second second second se                                                                                                    |
|                                                                                                    |                                                                                                    |              |        |                                                                                                    |    |        | · · · · · · · · · · · · · · · · · · ·                                                                                                    |

#### STEP 14

# Click on calendar icon next to End Time

|                                                                                                    | 07                              |                                                                                                    |
|----------------------------------------------------------------------------------------------------|---------------------------------|----------------------------------------------------------------------------------------------------|
|                                                                                                    | OK <u>Cancel</u>                |                                                                                                    |
|                                                                                                    |                                 |                                                                                                    |
|                                                                                                    | *Assignment                     |                                                                                                    |
|                                                                                                    |                                 |                                                                                                    |
|                                                                                                    | CONDECTIONAL ACCUSTANT FRANCE   |                                                                                                    |
| The same the same the same the same the same the same the same the same the same the same the same the same the                                                                                                    | CORRECTIONAL ASSISTANT- E120006 |                                                                                                    |
|                                                                                                    |                                 |                                                                                                    |
|                                                                                                    |                                 |                                                                                                    |
| a second second s                                                                                                    | Payroll Time Type               |                                                                                                    |
|                                                                                                    |                                 |                                                                                                    |
|                                                                                                    | Reg                             |                                                                                                    |
|                                                                                                    |                                 |                                                                                                    |
|                                                                                                    |                                 |                                                                                                    |
|                                                                                                    | Design                          |                                                                                                    |
| and the second second sec                                                                                                    | Fibject                         |                                                                                                    |
|                                                                                                    |                                 | and the second second s |
|                                                                                                    | Select a value V                |                                                                                                    |
|                                                                                                    |                                 |                                                                                                    |
|                                                                                                    |                                 |                                                                                                    |
|                                                                                                    | Activity                        | the second second second second second second second second second second second second second second second se                                                                                                    |
| and the second second sec                                                                                                    |                                 |                                                                                                    |
|                                                                                                    | Select a value                  | the second second second second second second second second second second second second second second second se                                                                                                    |
|                                                                                                    | Select a value                  |                                                                                                    |
|                                                                                                    |                                 |                                                                                                    |
|                                                                                                    |                                 |                                                                                                    |
| the second second second second second second second second second second second second second second second se                                                                                                    | Select Dates                    | and the second second s |
| and the set of the set of the                                                                                                    |                                 | and the set of the set of the set |
|                                                                                                    | 8/1/22 - 8/5/22                 | the set of the set of the                                                                                                    |
|                                                                                                    |                                 |                                                                                                    |
|                                                                                                    | 5 days selected                 | and the second second s |
|                                                                                                    |                                 |                                                                                                    |
|                                                                                                    | PLOD ANA the End Time           |                                                                                                    |
| the second second second second second second second second second second second second second second second se                                                                                                    | 6:00 AMI Lo End Tune            |                                                                                                    |
|                                                                                                    |                                 |                                                                                                    |
|                                                                                                    |                                 |                                                                                                    |
|                                                                                                    | Quantity                        |                                                                                                    |
|                                                                                                    |                                 |                                                                                                    |
|                                                                                                    |                                 |                                                                                                    |
|                                                                                                    |                                 |                                                                                                    |
|                                                                                                    |                                 |                                                                                                    |
| and the set of the set of the set |                                 |                                                                                                    |
|                                                                                                    |                                 |                                                                                                    |
|                                                                                                    | Add another date                |                                                                                                    |
|                                                                                                    | Aut allottel date               |                                                                                                    |
|                                                                                                    |                                 |                                                                                                    |
|                                                                                                    |                                 |                                                                                                    |
| and the second second sec                                                                                                    | Comments                        |                                                                                                    |
|                                                                                                    |                                 |                                                                                                    |
|                                                                                                    |                                 |                                                                                                    |
|                                                                                                    |                                 |                                                                                                    |
|                                                                                                    |                                 |                                                                                                    |
|                                                                                                    |                                 |                                                                                                    |
|                                                                                                    |                                 | and the second second sec                                                                                                    |

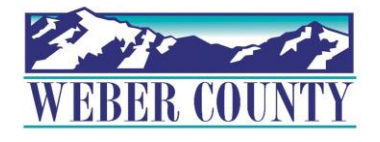

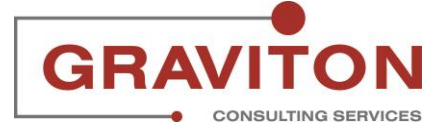

|                                                                                                    |                                                                                                    | OK          | Cancel    | · · · · · · · · · · · · · · · · · · ·                                                                                                    |
|----------------------------------------------------------------------------------------------------|----------------------------------------------------------------------------------------------------|-------------|-----------|----------------------------------------------------------------------------------------------------|
|                                                                                                    |                                                                                                    |             |           |                                                                                                    |
|                                                                                                    | *Assignment                                                                                                    |             |           |                                                                                                    |
| the second second second second second second second second second second second second second second second se                                                                                                    | reagainent                                                                                                    |             |           | the second second second second second second second second second second second second second second second se                                                                                                    |
|                                                                                                    | CODDECTIONAL ACCISTANT ENDODOC                                                                                                    | Select lime | ×         | the second second second second second second second second second second second second second second second se                                                                                                    |
|                                                                                                    | CORRECTIONAL ASSISTANT- EI20006                                                                                                    |             |           |                                                                                                    |
| the second second second second second second second second second second second second second second second se                                                                                                    |                                                                                                    |             |           | and the second second sec                                                                                                    |
|                                                                                                    | *Decural Times Trucs                                                                                                    | 100         |           |                                                                                                    |
|                                                                                                    | Payroii Time Type                                                                                                    | 4           |           | the second second second second second second second second second second second second second second second se                                                                                                    |
|                                                                                                    |                                                                                                    |             |           |                                                                                                    |
| and the second second second second second second second second second second second second second second second                                                                                                    | Keg                                                                                                    |             |           | the second second second second second second second second second second second second second second second se                                                                                                    |
|                                                                                                    |                                                                                                    | 5           |           | and the second second sec                                                                                                    |
|                                                                                                    | Division                                                                                                    | U U         |           | and the second second second second second second second second second second second second second second second                                                                                                    |
| the second second second second second second second second second second second second second second second se                                                                                                    | Project                                                                                                    |             |           | and the second second s |
|                                                                                                    | The second second second second second second second second second second second second second second second s                                                                                                    | C F(        |           | second in the second second second second                                                                                                    |
|                                                                                                    | Select a value                                                                                                    | n 5         |           | and the second second s |
|                                                                                                    |                                                                                                    |             |           | and the second second sec                                                                                                    |
|                                                                                                    | 1.4.0.4.0.0.0.0.0.0.0.0.0.0.0.0.0.0.0.0.                                                                                                    |             |           | the second second second second second second second second second second second second second second second se                                                                                                    |
|                                                                                                    | Activity                                                                                                    | 7           |           | and the second second s |
|                                                                                                    | And the second second se |             |           | the second second second second second second second second second second second second second second second se                                                                                                    |
| The second second second second second second second second second second second second second second second se                                                                                                    | Select a value                                                                                                    |             |           | and the second second sec                                                                                                    |
|                                                                                                    |                                                                                                    | 0           |           | and the second second s |
|                                                                                                    |                                                                                                    | 8           |           |                                                                                                    |
|                                                                                                    | "Select Dates                                                                                                    |             |           | and the second second s |
|                                                                                                    |                                                                                                    |             |           | and the second second s |
|                                                                                                    | 8/1/22 - 8/5/22                                                                                                    |             |           | the same the same the same the same the same                                                                                                    |
|                                                                                                    |                                                                                                    |             | OK Cancel | the second second second second second second second second second second second second second second second se                                                                                                    |
| the set of the set of | 5 days selected                                                                                                    |             |           | and the second second s |
|                                                                                                    |                                                                                                    |             |           |                                                                                                    |
|                                                                                                    | 8:00 AM De End Time De                                                                                                    | 3           |           |                                                                                                    |
|                                                                                                    |                                                                                                    |             |           | the second second                                                                                                    |
|                                                                                                    |                                                                                                    |             |           | the second second second second second second second second second second second second second second second se                                                                                                    |
|                                                                                                    | Quantity                                                                                                    |             |           |                                                                                                    |
|                                                                                                    | 4                                                                                                    |             |           |                                                                                                    |
|                                                                                                    |                                                                                                    |             |           | and the second second se                                                                                                    |
| and the second second sec                                                                                                    |                                                                                                    |             |           |                                                                                                    |
|                                                                                                    |                                                                                                    |             |           | the second second second second second second second second second second second second second second second se                                                                                                    |
|                                                                                                    |                                                                                                    |             |           |                                                                                                    |
|                                                                                                    |                                                                                                    |             |           | and the second second second second second second second second second second second second second second second                                                                                                    |
|                                                                                                    | Add another date                                                                                                    |             |           | the second second second second second second second second second second second second second second second se                                                                                                    |
|                                                                                                    |                                                                                                    |             |           |                                                                                                    |
|                                                                                                    |                                                                                                    |             |           |                                                                                                    |
| and the second second second second second second second second second second second second second second second                                                                                                    | Comments                                                                                                    |             |           | the second second second second second second second second second second second second second second second se                                                                                                    |
|                                                                                                    |                                                                                                    |             |           |                                                                                                    |
|                                                                                                    |                                                                                                    |             |           |                                                                                                    |
|                                                                                                    |                                                                                                    |             |           | the second second second second second second second second second second second second second second second se                                                                                                    |
|                                                                                                    |                                                                                                    |             |           |                                                                                                    |
|                                                                                                    |                                                                                                    |             |           |                                                                                                    |
|                                                                                                    |                                                                                                    |             |           |                                                                                                    |

# Scroll the time bar to get the appropriate End time

#### **STEP 16**

#### **Click on OK**

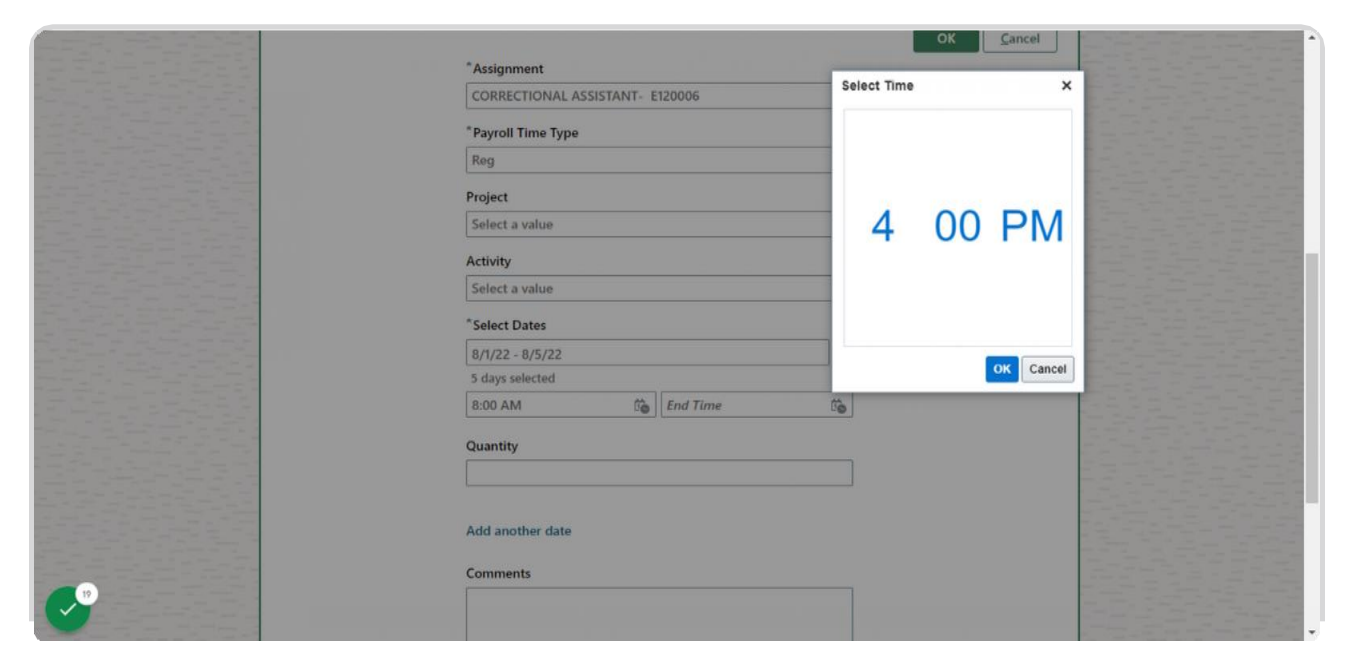

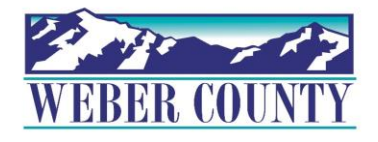

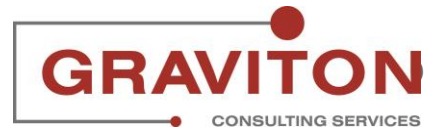

## Click on OK

|            | rd: 7/30/22 - 8/5/22                    | 2                                              | ☆ Actions ▼ (     | Sub <u>m</u> it | Cancel |
|------------|-----------------------------------------|------------------------------------------------|-------------------|-----------------|--------|
|            | Entered<br>Status<br>Show Details       | 8.00<br>Reported Hours                         |                   |                 |        |
|            | Entries                                 |                                                | OK <u>C</u> ancel |                 |        |
| <b>€</b> " | *Assignm<br>CORREC<br>*Payroll T<br>Reg | ent<br>TIONAL ASSISTANT- E120006 v<br>ime Type |                   |                 |        |

#### **STEP 18**

# You can also enter time for selected days from the time card week. To do so, click on Add

| Status       | Reported Hours                                                 |                  |
|--------------|----------------------------------------------------------------|------------------|
| Show Details |                                                                |                  |
| Entries      |                                                                | + Add            |
| Actions 🗸    | View By Reported details by entry date v Sort By Reported date | e - old to new v |
| Mon,Aug 01   | 8:00 Hours<br>8:00 AM-4:00 PM<br>E120006   Reg                 |                  |
| Tue,Aug 02   | 8.00 Hours<br>7:00 AM-3:00 PM<br>E120006   Holiday             |                  |
| Tue,Aug 02   | 8:00 Hours<br>8:00 AM-4:00 PM<br>E120006   Reg                 |                  |
| Wed,Aug 03   | 8:00 Hours<br>8:00 AM-4:00 PM                                  | 1                |

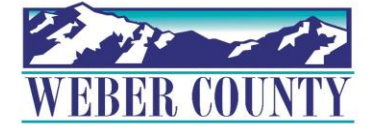

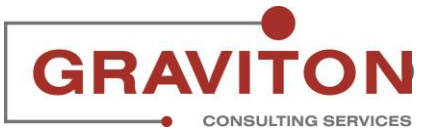

## Click on Payroll Time Type

|                                                                                                    |         | and the second second sec | and the second second sec |                  |                                                                                                    |
|----------------------------------------------------------------------------------------------------|---------|----------------------------------------------------------------------------------------------------|----------------------------------------------------------------------------------------------------|------------------|----------------------------------------------------------------------------------------------------|
|                                                                                                    |         |                                                                                                    |                                                                                                    |                  |                                                                                                    |
| and the second second sec                                                                                                    |         |                                                                                                    |                                                                                                    |                  |                                                                                                    |
|                                                                                                    | - · · · |                                                                                                    |                                                                                                    |                  |                                                                                                    |
|                                                                                                    | Entries |                                                                                                    |                                                                                                    |                  |                                                                                                    |
|                                                                                                    | LINNOS  |                                                                                                    |                                                                                                    |                  |                                                                                                    |
|                                                                                                    |         |                                                                                                    |                                                                                                    |                  |                                                                                                    |
|                                                                                                    |         |                                                                                                    |                                                                                                    |                  |                                                                                                    |
|                                                                                                    |         |                                                                                                    |                                                                                                    |                  |                                                                                                    |
|                                                                                                    |         |                                                                                                    |                                                                                                    |                  |                                                                                                    |
|                                                                                                    |         |                                                                                                    |                                                                                                    |                  |                                                                                                    |
| · · · · · · · · · · · · · · · · · · ·                                                                                                    |         |                                                                                                    |                                                                                                    |                  |                                                                                                    |
|                                                                                                    |         |                                                                                                    |                                                                                                    |                  |                                                                                                    |
|                                                                                                    |         |                                                                                                    |                                                                                                    |                  |                                                                                                    |
|                                                                                                    |         |                                                                                                    |                                                                                                    | 01/              |                                                                                                    |
|                                                                                                    |         |                                                                                                    |                                                                                                    | OK <u>Cancel</u> | and the second second second second second second second second second second second second second second second                                                                                                    |
|                                                                                                    |         |                                                                                                    |                                                                                                    |                  |                                                                                                    |
|                                                                                                    |         |                                                                                                    |                                                                                                    |                  | and the second second sec                                                                                                    |
|                                                                                                    |         | Assignment                                                                                                    |                                                                                                    |                  |                                                                                                    |
|                                                                                                    |         | -                                                                                                    |                                                                                                    |                  |                                                                                                    |
|                                                                                                    |         | CODDECTIONIAL ACCISTANT. E                                                                                                    | 120000                                                                                                    |                  |                                                                                                    |
|                                                                                                    |         | CORRECTIONAL ASSISTANT- E                                                                                                    | 120006                                                                                                    |                  |                                                                                                    |
|                                                                                                    |         |                                                                                                    |                                                                                                    | J                |                                                                                                    |
|                                                                                                    |         |                                                                                                    |                                                                                                    |                  |                                                                                                    |
|                                                                                                    |         | * Davrall Tima Typa                                                                                                    |                                                                                                    |                  |                                                                                                    |
|                                                                                                    |         | rayion time type                                                                                                    |                                                                                                    |                  |                                                                                                    |
|                                                                                                    | (       |                                                                                                    |                                                                                                    | 1                | and the second second sec                                                                                                    |
|                                                                                                    |         | Reg                                                                                                    | V                                                                                                    |                  | and the second second second second second second second second second second second second second second second                                                                                                    |
|                                                                                                    |         |                                                                                                    |                                                                                                    | J                |                                                                                                    |
|                                                                                                    |         |                                                                                                    |                                                                                                    |                  |                                                                                                    |
| a set and the set of the set of t |         |                                                                                                    |                                                                                                    |                  | and the same a same of the                                                                                                    |
|                                                                                                    |         | Project                                                                                                    |                                                                                                    |                  |                                                                                                    |
|                                                                                                    |         | ·                                                                                                    |                                                                                                    |                  |                                                                                                    |
|                                                                                                    |         | Coloct a value                                                                                                    |                                                                                                    |                  |                                                                                                    |
|                                                                                                    |         | Select a value                                                                                                    | ~                                                                                                    |                  |                                                                                                    |
|                                                                                                    |         |                                                                                                    |                                                                                                    | J                | and the second second second second second second second second second second second second second second second                                                                                                    |
|                                                                                                    |         |                                                                                                    |                                                                                                    |                  | and the second second second second second second second second second second second second second second second                                                                                                    |
|                                                                                                    |         | Activity                                                                                                    |                                                                                                    |                  |                                                                                                    |
|                                                                                                    |         | Activity                                                                                                    |                                                                                                    |                  | and some any second second sec |
|                                                                                                    |         |                                                                                                    |                                                                                                    | 1                |                                                                                                    |
| The second second second second second second second second second second second second second second second se                                                                                                    |         | Select a value                                                                                                    | ¥                                                                                                    |                  | and the second second sec                                                                                                    |
|                                                                                                    |         | L                                                                                                    |                                                                                                    | J                |                                                                                                    |
|                                                                                                    |         |                                                                                                    |                                                                                                    |                  |                                                                                                    |
|                                                                                                    |         | Colore Datas                                                                                                    |                                                                                                    |                  |                                                                                                    |
|                                                                                                    |         | Select Dates                                                                                                    |                                                                                                    |                  |                                                                                                    |
|                                                                                                    |         | (                                                                                                    |                                                                                                    |                  |                                                                                                    |
|                                                                                                    |         |                                                                                                    | 11                                                                                                    | a                |                                                                                                    |
|                                                                                                    |         |                                                                                                    |                                                                                                    |                  |                                                                                                    |
|                                                                                                    |         |                                                                                                    |                                                                                                    |                  |                                                                                                    |
|                                                                                                    |         |                                                                                                    |                                                                                                    |                  |                                                                                                    |
|                                                                                                    |         |                                                                                                    |                                                                                                    |                  |                                                                                                    |
|                                                                                                    |         | C1                                                                                                    | F 171 A                                                                                                    |                  |                                                                                                    |
|                                                                                                    |         | Start Lime                                                                                                    | Ena i ume Lio                                                                                                    |                  |                                                                                                    |
|                                                                                                    |         | ÷ ,                                                                                                    |                                                                                                    | 1                |                                                                                                    |
|                                                                                                    |         |                                                                                                    |                                                                                                    |                  |                                                                                                    |
|                                                                                                    |         | · ···                                                                                                    |                                                                                                    |                  |                                                                                                    |
|                                                                                                    |         | Quantity                                                                                                    |                                                                                                    |                  | and the second second sec                                                                                                    |
|                                                                                                    |         |                                                                                                    |                                                                                                    |                  |                                                                                                    |
|                                                                                                    |         |                                                                                                    |                                                                                                    |                  |                                                                                                    |
| And and a second second s                                                                                                    |         |                                                                                                    |                                                                                                    |                  |                                                                                                    |

#### STEP 20

# Select Reg, if not already selected

| Entries                                                                                                    |                                 | 2512522                                 |
|----------------------------------------------------------------------------------------------------|---------------------------------|-----------------------------------------|
|                                                                                                    |                                 |                                         |
|                                                                                                    |                                 |                                         |
|                                                                                                    |                                 |                                         |
| The state of the state of the s | OK Cancel                       |                                         |
|                                                                                                    |                                 |                                         |
|                                                                                                    | Assignment                      | 2022222222                              |
|                                                                                                    | CORRECTIONAL ASSISTANT- E120006 | 승규는 풍 소문 수집 보는                          |
|                                                                                                    | Dennell Time Trees              |                                         |
|                                                                                                    | Payroll Time Type               |                                         |
|                                                                                                    | Reg 🗸                           |                                         |
|                                                                                                    | Attribute Value                 |                                         |
|                                                                                                    |                                 |                                         |
|                                                                                                    | Reg                             |                                         |
|                                                                                                    |                                 | 5-5-5-5-5-5-5-5-5-5-5-5-5-5-5-5-5-5-5-  |
|                                                                                                    | Holiday                         | 120000000000000000000000000000000000000 |
|                                                                                                    | Comp Plan , Ont In              |                                         |
|                                                                                                    | Comp Han - Opt in               | a                                       |
|                                                                                                    | Comp Plan - Opt Out             |                                         |
|                                                                                                    |                                 |                                         |
|                                                                                                    | On Call Pay                     |                                         |
|                                                                                                    |                                 |                                         |
|                                                                                                    | Start Time 🖆 End Time           |                                         |
|                                                                                                    |                                 |                                         |
|                                                                                                    |                                 |                                         |

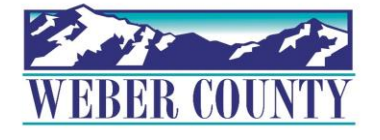

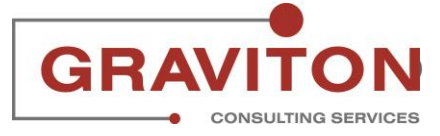

## Click on calendar icon under Select dates

| 5                                                                                                    |                                                                                                    |  |
|----------------------------------------------------------------------------------------------------|----------------------------------------------------------------------------------------------------|--|
| Le                                                                                                    |                                                                                                    |  |
|                                                                                                    | CORRECTIONAL ASSISTANT E120006                                                                                                    |  |
|                                                                                                    | CORRECTIONAL ASSISTANT- EIZO000                                                                                                    |  |
|                                                                                                    |                                                                                                    |  |
|                                                                                                    |                                                                                                    |  |
|                                                                                                    |                                                                                                    |  |
|                                                                                                    | * Payroll Time Type                                                                                                    |  |
|                                                                                                    | Tuylon Thile Type                                                                                                    |  |
| the second second                                                                                                    |                                                                                                    |  |
|                                                                                                    |                                                                                                    |  |
|                                                                                                    | Keg V                                                                                                    |  |
|                                                                                                    |                                                                                                    |  |
|                                                                                                    |                                                                                                    |  |
|                                                                                                    |                                                                                                    |  |
|                                                                                                    | Droject                                                                                                    |  |
|                                                                                                    | Floject                                                                                                    |  |
|                                                                                                    |                                                                                                    |  |
|                                                                                                    |                                                                                                    |  |
| and the second second s | Select a value                                                                                                    |  |
|                                                                                                    |                                                                                                    |  |
|                                                                                                    |                                                                                                    |  |
|                                                                                                    |                                                                                                    |  |
|                                                                                                    | Activity                                                                                                    |  |
|                                                                                                    | incurry and a second second seco |  |
|                                                                                                    |                                                                                                    |  |
|                                                                                                    |                                                                                                    |  |
| the second second secon | Select a value                                                                                                    |  |
| and an and the second second sec                                                                                                    |                                                                                                    |  |
|                                                                                                    |                                                                                                    |  |
|                                                                                                    | STUDIES C                                                                                                    |  |
| and and the second second second                                                                                                    | * Calast Dates                                                                                                    |  |
|                                                                                                    | select Dates                                                                                                    |  |
| and the second second se                                                                                                    |                                                                                                    |  |
| the second second secon |                                                                                                    |  |
|                                                                                                    |                                                                                                    |  |
| the second second secon |                                                                                                    |  |
|                                                                                                    |                                                                                                    |  |
|                                                                                                    |                                                                                                    |  |
| and the second second s |                                                                                                    |  |
|                                                                                                    |                                                                                                    |  |
|                                                                                                    | Start Time End Time                                                                                                    |  |
|                                                                                                    | Start rune Log End rune Log                                                                                                    |  |
|                                                                                                    |                                                                                                    |  |
| and the second second sec                                                                                                    |                                                                                                    |  |
|                                                                                                    |                                                                                                    |  |
|                                                                                                    | Ouantity                                                                                                    |  |
|                                                                                                    | Quantity                                                                                                    |  |
|                                                                                                    |                                                                                                    |  |
|                                                                                                    |                                                                                                    |  |
|                                                                                                    |                                                                                                    |  |
| and the second second s |                                                                                                    |  |
| and the second second s |                                                                                                    |  |
|                                                                                                    |                                                                                                    |  |
|                                                                                                    |                                                                                                    |  |
|                                                                                                    |                                                                                                    |  |
|                                                                                                    |                                                                                                    |  |
|                                                                                                    | Add another date                                                                                                    |  |
|                                                                                                    |                                                                                                    |  |
| · · · · · · · · · · · · · · · · · · ·                                                                                                    |                                                                                                    |  |
|                                                                                                    |                                                                                                    |  |
|                                                                                                    |                                                                                                    |  |
| and the second second sec                                                                                                    | Comments                                                                                                    |  |
|                                                                                                    | comments                                                                                                    |  |
|                                                                                                    |                                                                                                    |  |
|                                                                                                    |                                                                                                    |  |
|                                                                                                    |                                                                                                    |  |
|                                                                                                    |                                                                                                    |  |
| the second second secon |                                                                                                    |  |
|                                                                                                    |                                                                                                    |  |
|                                                                                                    |                                                                                                    |  |
|                                                                                                    |                                                                                                    |  |

## STEP 22

## Select the days for which the time must be entered. In this case, Wednesday and Thursday has been selected

|                                                                                                    | * Assignment                           |                                                                                                    |
|----------------------------------------------------------------------------------------------------|----------------------------------------|----------------------------------------------------------------------------------------------------|
|                                                                                                    |                                        |                                                                                                    |
|                                                                                                    | CORRECTIONAL ASSISTANT- E120006        |                                                                                                    |
|                                                                                                    |                                        |                                                                                                    |
|                                                                                                    |                                        |                                                                                                    |
|                                                                                                    | Payroll Time Type                      |                                                                                                    |
|                                                                                                    |                                        |                                                                                                    |
|                                                                                                    | Reg V                                  |                                                                                                    |
| tions and the second second second second second second second second second second second second second second                                                                                                    |                                        |                                                                                                    |
|                                                                                                    |                                        |                                                                                                    |
|                                                                                                    | Project                                |                                                                                                    |
|                                                                                                    |                                        |                                                                                                    |
|                                                                                                    | Select a value                         |                                                                                                    |
|                                                                                                    |                                        |                                                                                                    |
|                                                                                                    |                                        |                                                                                                    |
|                                                                                                    | Activity                               |                                                                                                    |
|                                                                                                    |                                        |                                                                                                    |
|                                                                                                    | Select a value                         |                                                                                                    |
| and the second second sec | Select a value                         |                                                                                                    |
|                                                                                                    |                                        | and the second second s |
|                                                                                                    | Select Dates                           |                                                                                                    |
|                                                                                                    | Select Dates                           |                                                                                                    |
|                                                                                                    |                                        |                                                                                                    |
|                                                                                                    |                                        |                                                                                                    |
|                                                                                                    |                                        |                                                                                                    |
|                                                                                                    | ×                                      |                                                                                                    |
|                                                                                                    |                                        |                                                                                                    |
|                                                                                                    | August v 2022 v v                      |                                                                                                    |
|                                                                                                    |                                        |                                                                                                    |
|                                                                                                    | SUN MON THE WED THU EDI SAT            |                                                                                                    |
|                                                                                                    |                                        |                                                                                                    |
|                                                                                                    | 21 1 2 🕥 🖉 6 6                         |                                                                                                    |
|                                                                                                    |                                        |                                                                                                    |
|                                                                                                    | 7 8 8 40 41 43 43                      |                                                                                                    |
|                                                                                                    | 7 6 9 10 11 12 13                      |                                                                                                    |
|                                                                                                    |                                        |                                                                                                    |
|                                                                                                    | 14 15 16 17 18 19 20                   |                                                                                                    |
|                                                                                                    |                                        |                                                                                                    |
|                                                                                                    | 21 22 23 24 25 26 27                   |                                                                                                    |
|                                                                                                    | 2241 2000 9464 01614 14407 14084 14084 |                                                                                                    |
|                                                                                                    | 28 29 30 31 1 2 3                      |                                                                                                    |
|                                                                                                    |                                        |                                                                                                    |
|                                                                                                    |                                        |                                                                                                    |
|                                                                                                    | Select days                            |                                                                                                    |
| 26                                                                                                    |                                        | and the second second sec                                                                                                    |
|                                                                                                    |                                        |                                                                                                    |
|                                                                                                    |                                        |                                                                                                    |
|                                                                                                    |                                        |                                                                                                    |

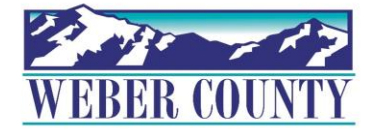

## Click on calendar icon next to Start time

|                                                                                                    | Assignment                                                                                                    |                                                                                                    |
|----------------------------------------------------------------------------------------------------|----------------------------------------------------------------------------------------------------|----------------------------------------------------------------------------------------------------|
|                                                                                                    |                                                                                                    |                                                                                                    |
|                                                                                                    | Technologies (Control and Control and Cont | and the second second second second second second second second second second second second second second second                                                                                                    |
|                                                                                                    | CORRECTIONAL ASSISTANT E120006                                                                                                    |                                                                                                    |
|                                                                                                    | CORRECTIONAL ASSISTANT- EIZO000                                                                                                    |                                                                                                    |
|                                                                                                    |                                                                                                    | The state of the state of the s |
|                                                                                                    |                                                                                                    |                                                                                                    |
|                                                                                                    | *Device II Time Truce                                                                                                    |                                                                                                    |
|                                                                                                    | Payron Time Type                                                                                                    |                                                                                                    |
|                                                                                                    |                                                                                                    |                                                                                                    |
|                                                                                                    |                                                                                                    |                                                                                                    |
|                                                                                                    | Reg V                                                                                                    |                                                                                                    |
| The second second                                                                                                    |                                                                                                    |                                                                                                    |
|                                                                                                    |                                                                                                    |                                                                                                    |
|                                                                                                    |                                                                                                    |                                                                                                    |
|                                                                                                    | Project                                                                                                    |                                                                                                    |
|                                                                                                    |                                                                                                    |                                                                                                    |
|                                                                                                    |                                                                                                    |                                                                                                    |
|                                                                                                    | Select a value V                                                                                                    |                                                                                                    |
|                                                                                                    |                                                                                                    |                                                                                                    |
| and the second second s |                                                                                                    |                                                                                                    |
|                                                                                                    |                                                                                                    |                                                                                                    |
|                                                                                                    | Activity                                                                                                    |                                                                                                    |
|                                                                                                    | Activity                                                                                                    |                                                                                                    |
|                                                                                                    |                                                                                                    |                                                                                                    |
|                                                                                                    | Calasta scalus                                                                                                    |                                                                                                    |
|                                                                                                    | Select a value V                                                                                                    |                                                                                                    |
|                                                                                                    |                                                                                                    |                                                                                                    |
|                                                                                                    |                                                                                                    |                                                                                                    |
|                                                                                                    | ****                                                                                                    |                                                                                                    |
|                                                                                                    | Select Dates                                                                                                    |                                                                                                    |
|                                                                                                    |                                                                                                    | and the second second sec                                                                                                    |
|                                                                                                    |                                                                                                    |                                                                                                    |
| and the second second s | 8/3/22 8/4/22                                                                                                    |                                                                                                    |
| and a second second second second second second second second second second second second second second second                                                                                                    |                                                                                                    |                                                                                                    |
|                                                                                                    |                                                                                                    |                                                                                                    |
|                                                                                                    | 2 days selected                                                                                                    |                                                                                                    |
|                                                                                                    |                                                                                                    |                                                                                                    |
|                                                                                                    |                                                                                                    |                                                                                                    |
|                                                                                                    | Start Time End Time De                                                                                                    |                                                                                                    |
|                                                                                                    |                                                                                                    |                                                                                                    |
|                                                                                                    |                                                                                                    |                                                                                                    |
|                                                                                                    |                                                                                                    |                                                                                                    |
|                                                                                                    | Quantity                                                                                                    |                                                                                                    |
|                                                                                                    | Quantity                                                                                                    | the set of the set of  |
|                                                                                                    |                                                                                                    |                                                                                                    |
|                                                                                                    |                                                                                                    |                                                                                                    |
| and the second second s |                                                                                                    | and the second second second second second second second second second second second second second second second                                                                                                    |
|                                                                                                    |                                                                                                    |                                                                                                    |
|                                                                                                    |                                                                                                    |                                                                                                    |
|                                                                                                    |                                                                                                    |                                                                                                    |
|                                                                                                    |                                                                                                    |                                                                                                    |
| and the second second se                                                                                                    |                                                                                                    |                                                                                                    |
|                                                                                                    | Add another date                                                                                                    |                                                                                                    |
|                                                                                                    | Add directed date                                                                                                    |                                                                                                    |
|                                                                                                    |                                                                                                    |                                                                                                    |
| the second second second second second second second second second second second second second second second se                                                                                                    |                                                                                                    |                                                                                                    |
|                                                                                                    |                                                                                                    |                                                                                                    |
|                                                                                                    | Comments                                                                                                    |                                                                                                    |
|                                                                                                    |                                                                                                    |                                                                                                    |
|                                                                                                    |                                                                                                    |                                                                                                    |
| the second second secon |                                                                                                    |                                                                                                    |
|                                                                                                    |                                                                                                    |                                                                                                    |
| 27                                                                                                    |                                                                                                    |                                                                                                    |
|                                                                                                    |                                                                                                    |                                                                                                    |
| V                                                                                                    |                                                                                                    | and the second second s |
|                                                                                                    |                                                                                                    |                                                                                                    |
|                                                                                                    |                                                                                                    |                                                                                                    |
|                                                                                                    |                                                                                                    |                                                                                                    |

#### STEP 24

# Scroll the time bar to make an appropriate selection and click on OK

| the second second second second second second second second second second second second second second second se                                                                                                    | Assignment                                                                                                    | succession of the second second second second second second second second second second second second second se                                                                                                    |
|----------------------------------------------------------------------------------------------------|----------------------------------------------------------------------------------------------------|----------------------------------------------------------------------------------------------------|
| the second second second second second second second second second second second second second second second se                                                                                                    | Calact Time                                                                                                    | the same of the same same same same same same                                                                                                    |
| and the second second s | CORRECTIONAL ASSISTANT                                                                                                    |                                                                                                    |
| the second second second second second second second second second second second second second second second se                                                                                                    | CORRECTIONAL ASSISTANT                                                                                                    | and the second second second second second second second second second second second second second second second                                                                                                    |
| And the second second s |                                                                                                    |                                                                                                    |
| the second second second second second second second second second second second second second second second se                                                                                                    |                                                                                                    | the same as second in a second second second                                                                                                    |
|                                                                                                    | Payroll Time Type                                                                                                    |                                                                                                    |
| the second second second second                                                                                                    |                                                                                                    | and the second second second second second second second second second second second second second second second                                                                                                    |
| the second second second second second second second second second second second second second second second se                                                                                                    | Port                                                                                                    |                                                                                                    |
| the second second second second second second second second second second second second second second second se                                                                                                    | reg                                                                                                    |                                                                                                    |
| and the second second s |                                                                                                    |                                                                                                    |
| and the set of the set of the set |                                                                                                    |                                                                                                    |
| strength with the strength of the local division of the strength of the strength of the streng | Project                                                                                                    | the second second second second second second second second second second second second second second second se                                                                                                    |
| the same in the same time to be an and                                                                                                    |                                                                                                    |                                                                                                    |
| and the same of the same same in the same                                                                                                    | Select a value Q 00 A V                                                                                                    | the second second second second second second second second second second second second second second second se                                                                                                    |
| the second second second second second second second second second second second second second second second se                                                                                                    |                                                                                                    | the second second second second second second second second second second second second second second second se                                                                                                    |
| and the second second second second                                                                                                    | 0 00 / 11/1                                                                                                    | the second second second second second second second second second second second second second second second se                                                                                                    |
| the second second                                                                                                    |                                                                                                    | the second second second second second second second second second second second second second second second se                                                                                                    |
| the second second second second second second second second second second second second second second second se                                                                                                    | Activity                                                                                                    | the second second second second second second second second second second second second second second second se                                                                                                    |
| and the second second sec                                                                                                    | How we have a second second seco | the second second  |
| the second second second second second second second second second second second second second second second se                                                                                                    | Select a value                                                                                                    | the second second second second second second second second second second second second second second second se                                                                                                    |
| And the second second s | Jeierra value                                                                                                    | and the second second second second second second second second second second second second second second second                                                                                                    |
| and the second second second second second second second second second second second second second second second                                                                                                    |                                                                                                    | and the second second second second second second second second second second second second second second second                                                                                                    |
| the second second secon |                                                                                                    | and the second second se                                                                                                    |
| and the second second second second second second second second second second second second second second second                                                                                                    | Select Dates                                                                                                    | the second second second second second second second second second second second second second second second se                                                                                                    |
| the second of the second of th |                                                                                                    | the second second second second second second second second second second second second second second second se                                                                                                    |
| and the second second sec                                                                                                    | 9/2/22 9/4/22                                                                                                    | and the second second sec |
| the second second secon | 0/3/22 : 0/4/22                                                                                                    | and the second second se                                                                                                    |
| and the second second sec                                                                                                    | OK Cancel                                                                                                    | the second second second second second second second second second second second second second second second se                                                                                                    |
| and the second second s | 2 days selected                                                                                                    | the second second second second second second second second second second second second second second second se                                                                                                    |
| the same of the same of the same of the                                                                                                    |                                                                                                    | a second second s                                                                                                    |
| the second second second second second second second second second second second second second second second se                                                                                                    | Start Time The End Time The                                                                                                    | the second second second second second second second second second second second second second second second se                                                                                                    |
| the second second                                                                                                    |                                                                                                    | second and the second second sec |
| and the second second sec                                                                                                    |                                                                                                    |                                                                                                    |
| and the set of the set of the set |                                                                                                    | the second second second second second second second second second second second second second second second se                                                                                                    |
| the second second secon | Quantity                                                                                                    | the second second second second second second second second second second second second second second second se                                                                                                    |
| the second second second second second second second second second second second second second second second se                                                                                                    |                                                                                                    | the second second second second second second second second second second second second second second second s                                                                                                    |
|                                                                                                    |                                                                                                    | and the second second sec |
|                                                                                                    |                                                                                                    |                                                                                                    |
| the same and the same in the same in the s |                                                                                                    | and the second second se                                                                                                    |
| the second second secon |                                                                                                    |                                                                                                    |
| the second second second second second second second second second second second second second second second se                                                                                                    |                                                                                                    |                                                                                                    |
| the second second second second second second second second second second second second second second second se                                                                                                    |                                                                                                    | the second second second second second second second second second second second second second second second se                                                                                                    |
| and the second second se                                                                                                    | Add another date                                                                                                    |                                                                                                    |
| the same in the same the same in the same                                                                                                    |                                                                                                    | the second second second second second second second second second second second second second second second se                                                                                                    |
| the second second second second second second second second second second second second second second second se                                                                                                    |                                                                                                    | and the second second second second second second second second second second second second second second second                                                                                                    |
| the set of the set of  |                                                                                                    | the second second  |
| the second second second second second second second second second second second second second second second se                                                                                                    | Comments                                                                                                    | the second second second second second second second second second second second second second second second se                                                                                                    |
|                                                                                                    |                                                                                                    | the second second second second second second second second second second second second second second second se                                                                                                    |
| second second and second secon |                                                                                                    | the same and the same and the same and the same and                                                                                                    |
| and the second second se                                                                                                    |                                                                                                    | the second second second second second second second second second second second second second second second se                                                                                                    |
| 20                                                                                                    |                                                                                                    | and the second second se                                                                                                    |
|                                                                                                    |                                                                                                    | the second second second second second second second second second second second second second second second s                                                                                                    |
|                                                                                                    |                                                                                                    | the second second second second second second second second second second second second second second second se                                                                                                    |
|                                                                                                    |                                                                                                    | and the second second sec |
| the second second second second second second second second second second second second second second second se                                                                                                    |                                                                                                    | and the second second second second second second second second second second second second second second second                                                                                                    |

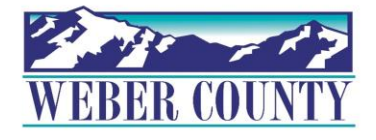

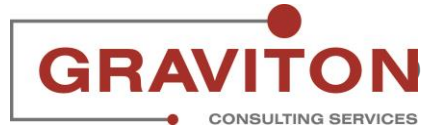

## Click on calendar icon next to End time

|                                                                                                    | Assignment                                                                                                    |                                                                                                    |
|----------------------------------------------------------------------------------------------------|----------------------------------------------------------------------------------------------------|----------------------------------------------------------------------------------------------------|
|                                                                                                    |                                                                                                    |                                                                                                    |
|                                                                                                    |                                                                                                    | and the second second second second second second second second second second second second second second second                                                                                                    |
|                                                                                                    | CORRECTIONAL ASSISTANT E120006                                                                                                    |                                                                                                    |
|                                                                                                    | CORRECTIONAL ASSISTANT- ELECODO                                                                                                    |                                                                                                    |
| and the state of the state of t |                                                                                                    | man in the second second secon |
|                                                                                                    |                                                                                                    |                                                                                                    |
| the second second second second second second second second second second second second second second second se                                                                                                    |                                                                                                    |                                                                                                    |
|                                                                                                    | Payroll Time Type                                                                                                    |                                                                                                    |
| and the set of the set of the set | · · · · ·                                                                                                    | the second second                                                                                                    |
|                                                                                                    | 1 M 7 L                                                                                                    |                                                                                                    |
|                                                                                                    | Reg                                                                                                    |                                                                                                    |
|                                                                                                    | ineg                                                                                                    |                                                                                                    |
|                                                                                                    |                                                                                                    |                                                                                                    |
|                                                                                                    |                                                                                                    |                                                                                                    |
|                                                                                                    |                                                                                                    |                                                                                                    |
|                                                                                                    | Project                                                                                                    | and the second second second second second second second second second second second second second second second                                                                                                    |
|                                                                                                    |                                                                                                    |                                                                                                    |
|                                                                                                    |                                                                                                    |                                                                                                    |
| the second second second second second second second second second second second second second second second se                                                                                                    | Select a value                                                                                                    |                                                                                                    |
|                                                                                                    | bolded and a                                                                                                    |                                                                                                    |
|                                                                                                    |                                                                                                    | and the second second se                                                                                                    |
|                                                                                                    |                                                                                                    |                                                                                                    |
|                                                                                                    | 1 - 1 - 1 - 1 - 1 - 1 - 1 - 1 - 1 - 1 -                                                                                                    | And the second second s |
|                                                                                                    | Activity                                                                                                    |                                                                                                    |
| and the second second s | -                                                                                                    | the same set                                                                                                    |
| and the second second sec                                                                                                    |                                                                                                    |                                                                                                    |
|                                                                                                    | Select a value                                                                                                    | and the second second sec                                                                                                    |
| see a second second sec | active a state of the state of the state of | and the set of the set of the set |
|                                                                                                    |                                                                                                    |                                                                                                    |
|                                                                                                    |                                                                                                    |                                                                                                    |
|                                                                                                    | *C   + D +                                                                                                    |                                                                                                    |
|                                                                                                    | Select Dates                                                                                                    |                                                                                                    |
|                                                                                                    |                                                                                                    | the second second secon |
|                                                                                                    |                                                                                                    | and the second second sec                                                                                                    |
| and the second second sec                                                                                                    | 8/3/22 8/4/22                                                                                                    | production of the second second secon |
| and the second second s |                                                                                                    |                                                                                                    |
|                                                                                                    |                                                                                                    | and the second second sec                                                                                                    |
|                                                                                                    | 2 days selected                                                                                                    | the second second                                                                                                    |
|                                                                                                    |                                                                                                    |                                                                                                    |
| the second second second second second second second second second second second second second second second se                                                                                                    |                                                                                                    |                                                                                                    |
| the set of the set of  | GADANA 🔲 End Time                                                                                                    | and the second second sec                                                                                                    |
|                                                                                                    | 0.00 AIM Lo LIG TIME LO                                                                                                    |                                                                                                    |
|                                                                                                    |                                                                                                    |                                                                                                    |
|                                                                                                    |                                                                                                    |                                                                                                    |
|                                                                                                    |                                                                                                    |                                                                                                    |
|                                                                                                    | Quantity                                                                                                    | and the second second second second second second second second second second second second second second second                                                                                                    |
|                                                                                                    | Quantity                                                                                                    |                                                                                                    |
|                                                                                                    |                                                                                                    |                                                                                                    |
|                                                                                                    |                                                                                                    |                                                                                                    |
| the second second secon |                                                                                                    | a set of the set of the set of th |
|                                                                                                    |                                                                                                    |                                                                                                    |
|                                                                                                    |                                                                                                    | and the second second sec                                                                                                    |
|                                                                                                    |                                                                                                    |                                                                                                    |
|                                                                                                    |                                                                                                    |                                                                                                    |
|                                                                                                    |                                                                                                    |                                                                                                    |
|                                                                                                    |                                                                                                    | the second second second second second second second second second second second second second second second se                                                                                                    |
| and the second second se                                                                                                    | Add another date                                                                                                    |                                                                                                    |
| the second second second second second second second second second second second second second second second se                                                                                                    |                                                                                                    |                                                                                                    |
|                                                                                                    |                                                                                                    |                                                                                                    |
|                                                                                                    |                                                                                                    |                                                                                                    |
|                                                                                                    |                                                                                                    | the second second                                                                                                    |
| the second second second second second second second second second second second second second second second se                                                                                                    | Comments                                                                                                    | and the second second s |
|                                                                                                    |                                                                                                    |                                                                                                    |
|                                                                                                    |                                                                                                    |                                                                                                    |
|                                                                                                    |                                                                                                    |                                                                                                    |
|                                                                                                    |                                                                                                    | the second second second second second second second second second second second second second second second se                                                                                                    |
| 20                                                                                                    |                                                                                                    |                                                                                                    |
| 47                                                                                                    |                                                                                                    |                                                                                                    |
|                                                                                                    |                                                                                                    |                                                                                                    |
| · · · · · · · · · · · · · · · · · · ·                                                                                                    |                                                                                                    |                                                                                                    |
|                                                                                                    |                                                                                                    |                                                                                                    |
|                                                                                                    |                                                                                                    | · · · · · · · · · · · · · · · · · · ·                                                                                                    |
|                                                                                                    |                                                                                                    |                                                                                                    |

#### STEP 26

# Scroll the time bar to make an appropriate selection and click on OK

|            | *Assignment                     |             |   |
|------------|---------------------------------|-------------|---|
|            | CORRECTIONAL ASSISTANT- E120006 | Select Time | × |
|            | *Payroll Time Type              |             |   |
|            | Reg                             |             |   |
|            | Project                         | 10107       |   |
|            | Select a value                  | 4 00 PN     |   |
|            | Activity                        |             |   |
|            | Select a value                  |             |   |
|            | *Select Dates                   |             |   |
|            | 8/3/22 , 8/4/22                 | OK Canc     |   |
|            | 2 days selected                 | Curre       |   |
|            | 8:00 AM to End Time             | <b>b</b>    |   |
|            | Quantity                        |             |   |
|            |                                 |             |   |
|            |                                 |             |   |
|            | Add another date                |             |   |
|            | Comments                        |             |   |
| <b>3</b> 0 |                                 |             |   |
|            |                                 |             |   |

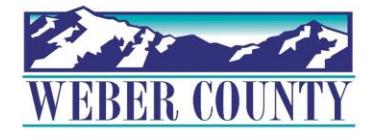

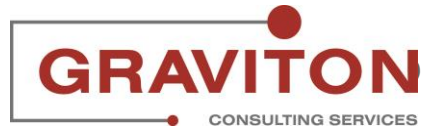

# Click on OK

|    | -            |                                   |                    |
|----|--------------|-----------------------------------|--------------------|
|    | Entered      | 48.00                             |                    |
|    | Effection    | 10.00                             |                    |
|    | Status       | Reported Hours                    |                    |
|    |              |                                   |                    |
|    | Show Dataila |                                   |                    |
|    | Show Details |                                   | 12 -12-2           |
|    |              |                                   |                    |
|    |              |                                   |                    |
|    |              |                                   | 그는 그 그 ㅋㅋㅋㅋㅋㅋㅋ     |
|    | Fatulaa      |                                   |                    |
|    | Enthes       |                                   |                    |
|    |              |                                   |                    |
|    |              |                                   |                    |
|    |              |                                   |                    |
|    |              |                                   |                    |
|    |              |                                   |                    |
|    |              |                                   |                    |
|    |              | *Assignment                       |                    |
|    |              | Assignment                        |                    |
|    |              | CORRECTIONAL ASSISTANT- E120006 V |                    |
|    |              |                                   |                    |
|    |              | *Payroll Time Type                | 그 왜 나가 눈 그 가 주셨네.  |
|    |              |                                   |                    |
|    |              | Reg                               |                    |
|    |              |                                   | 12                 |
|    |              | Project                           |                    |
|    |              | Select a value                    |                    |
|    |              | Select a value                    | 승규는 김 성격 이를 나누고 !! |
| 31 |              | Activity                          |                    |
|    |              | ocurry                            |                    |
|    |              | Select a value 🗸                  |                    |

#### STEP 28

## **Click on Submit**

| Weber County TEST/UAT Environm | ent (Last Refresh:19/MAY/2022)    |                                                           |                                 |               |
|--------------------------------|-----------------------------------|-----------------------------------------------------------|---------------------------------|---------------|
|                                |                                   |                                                           | م                               | 습 ☆ 묜 🐢 💷     |
| LL LISA LEE                    | ard: 7/30/22 - 8/5/2              | 2                                                         | Actions V                       | Submit Cancel |
|                                | Entered<br>Status<br>Show Details | 64.00<br>Reported Hours                                   |                                 |               |
|                                | Entries                           |                                                           | + Add                           |               |
|                                | Actions V                         | /iew By Reported details by entry date $\lor$ Sort By Rep | ported date - old to new $\lor$ |               |
| 32                             | Mon,Aug 01                        | 8:00 Hours<br>8:00 AM-4:00 PM<br>E120006   Reg            | /                               |               |
|                                |                                   |                                                           |                                 |               |

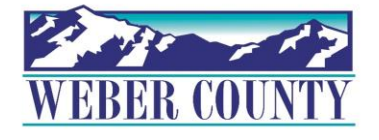

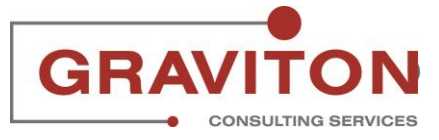

## You will return to the Existing Time Cards page

| Weber County TEST/UAT Environmen | (Last Refresh:19/MAY/2022)                |         |       |  |
|----------------------------------|-------------------------------------------|---------|-------|--|
|                                  |                                           |         | ۵     |  |
| < LL Exis                        | ting Time Cards                           |         |       |  |
|                                  | Time Cards                                |         |       |  |
|                                  | Last 5 time cards $\checkmark$            |         |       |  |
|                                  | が 6/11/22 - 6/17/22<br>Total Hours:0      | Entered | 6100  |  |
|                                  | ∑ 6/18/22 - 6/24/22<br>Total Hours:0      | Entered | ***   |  |
|                                  | 차 <b>7/2/22 - 7/8/22</b><br>Total Hours:0 | Entered | 0100  |  |
|                                  | 5Å 6/25/22 - 7/1/22                       | Entered | 0.0.0 |  |

#### STEP 30

## Click on home icon to return to the main screen

| Weber County TEST/UAT Envir | onment (Last Refresh:19/MAY/2022)               |         |     |                        |
|-----------------------------|-------------------------------------------------|---------|-----|------------------------|
|                             |                                                 |         | ۵ 🕻 | ①☆P 🧶 😐                |
| < LL E                      | <b>Existing Time Cards</b><br>SA LEE            |         |     | Married a 2.07 and see |
|                             |                                                 |         |     |                        |
|                             | Time Cards                                      |         |     |                        |
| Last 5 time cards V         |                                                 |         |     |                        |
|                             | · 6/11/22 - 6/17/22<br>Total Hours:0            | Entered |     |                        |
|                             | 다. 6/18/22 - 6/24/22<br>Total Hours:0           | Entered |     |                        |
|                             | T <sup>∧</sup> 7/2/22 - 7/8/22<br>Total Hours:0 | Entered |     |                        |
|                             | ∱ 6/25/22 - 7/1/22                              | Entered |     |                        |

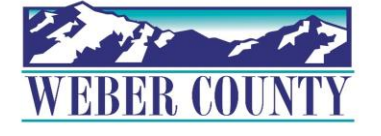

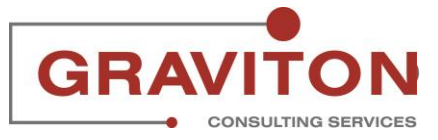

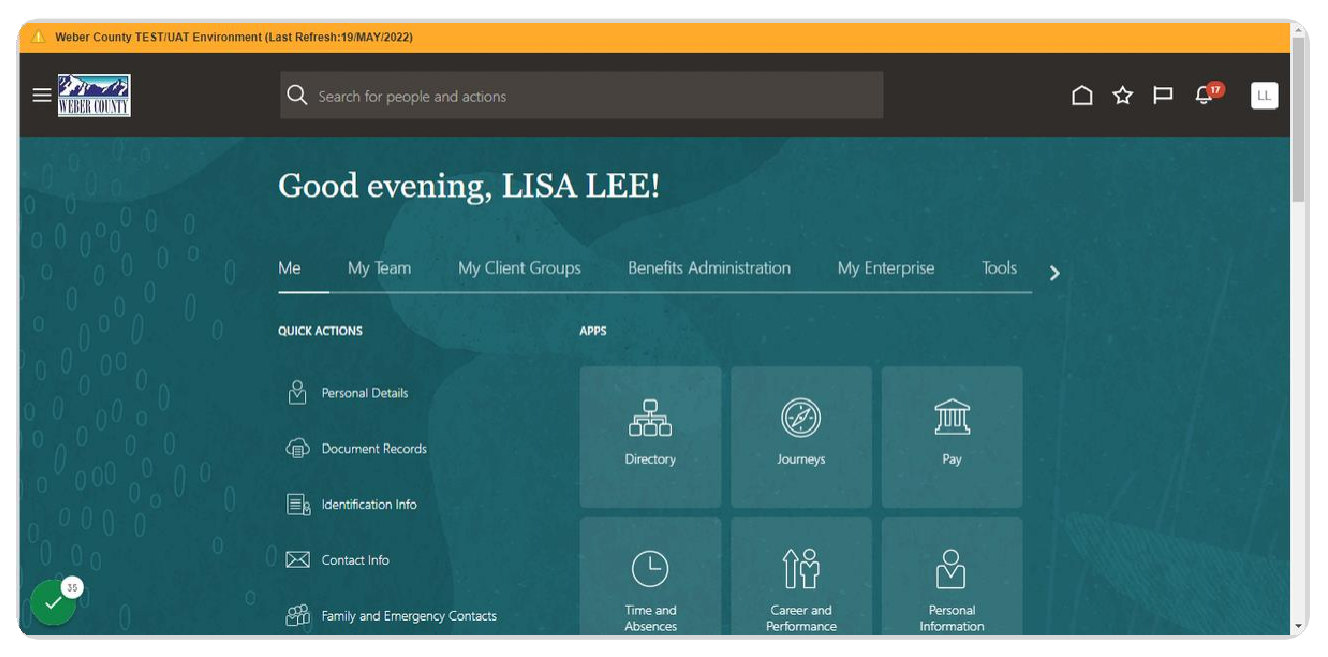

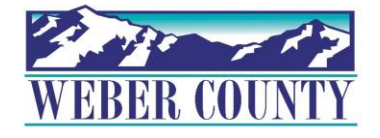

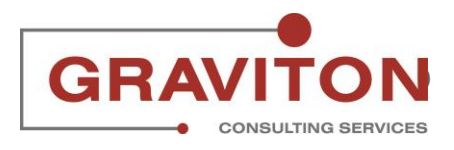

Job aid - TL01a Entering Time for a Period (Start/Stop Time)